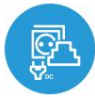

switchBoxD DC DIN

nadzor s tehnologijo µWiFi iz katerega koli kraja na svetu

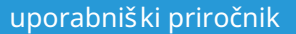

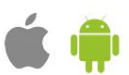

DVOJNO STIKALO BREZŽIČNO 12-24V DC, MONTAŽA NA DIN LETEVO

možnost upravljanja z glasovnimi ukazi z Amazon Alexa in Google Home

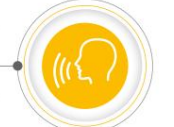

#### 2. Obremenitev in stikala12-24V DC, skupni plus

L

VARNOSTNA PRAVILA

Naprave ne priključujte na obremenitve, ki presegajo dovoljene vrednosti.

Priključite le v skladu s shemo, predstavljeno v priročniku. Nepravilne povezave so lahko nevarne, lahko poškodujejo krmilnik in izgubijo garancijo.

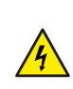

<u>/I</u>

1

1

NEVARNOST! Nevarnost električnega udara! Tudi če je naprava izklopljena, so lahko izhodi v ž ivo. Vsa montaž na dela je treba VEDNO izvajati z odklopljenim električnim tokokrogom.

Priključitev naprave na napajanje, ki ne izpolnjuje zahtev glede kakovosti, navedenih v standardih EN 50081-1, EN 50082-1, UL508, EN 60950, razveljavi garancijo.

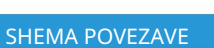

1. Splošni diagram

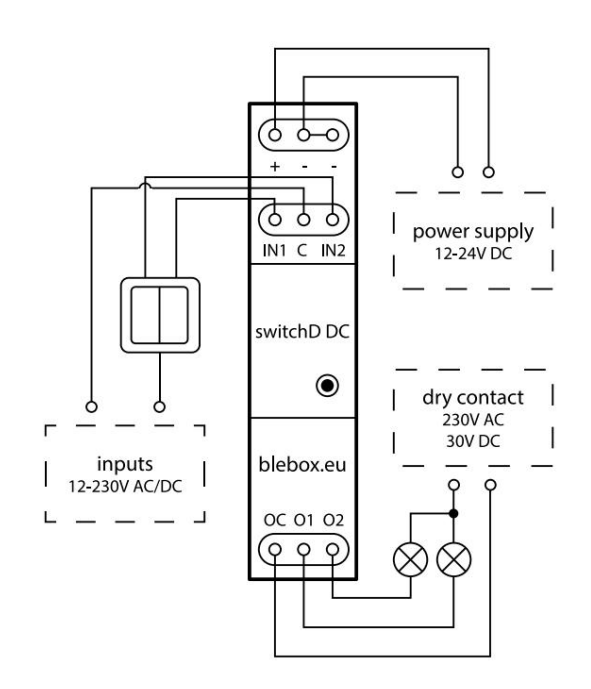

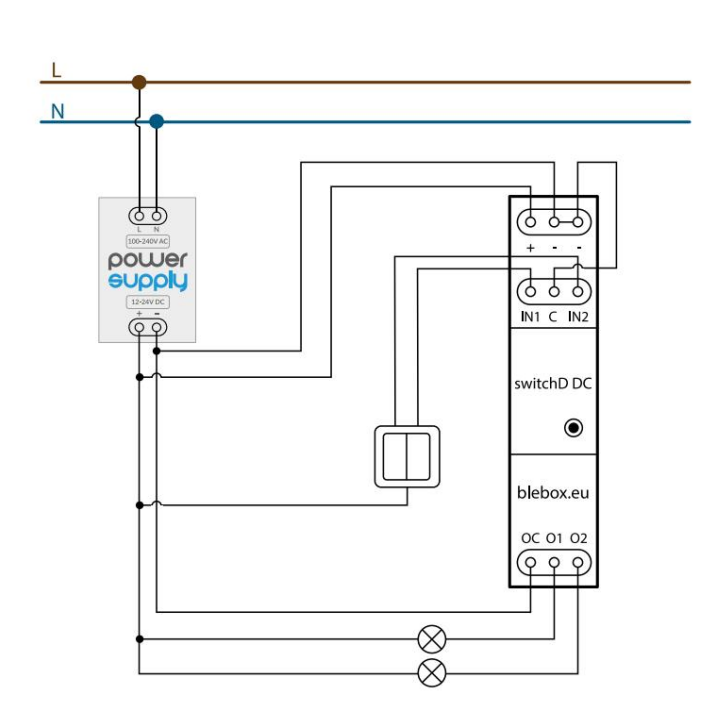

3. Obremenitev in stikala 12-24V DC, skupni minus

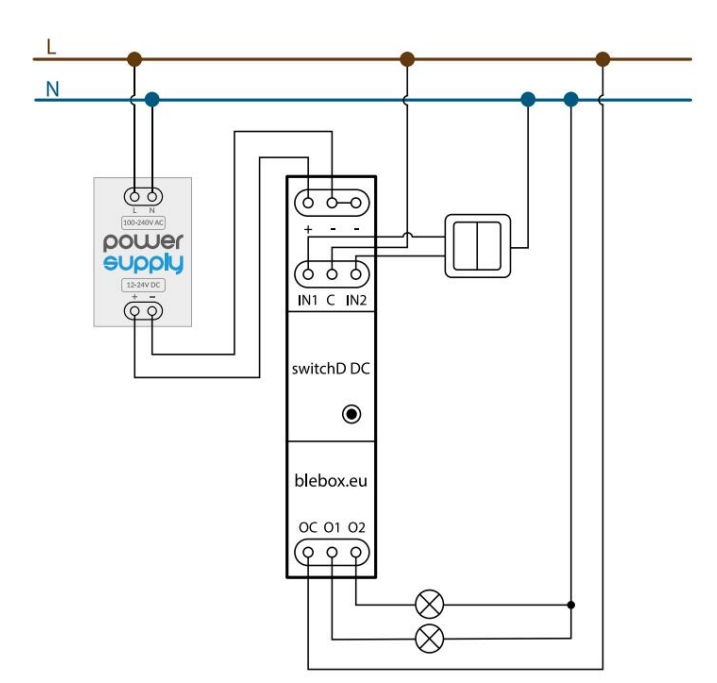

5. Obremenitev in stikala 230V AC, skupna "nevtralna žica"  $% \left[ {{\left[ {{{\rm{S}}_{\rm{c}}} \right]}_{\rm{c}}}} \right]$ 

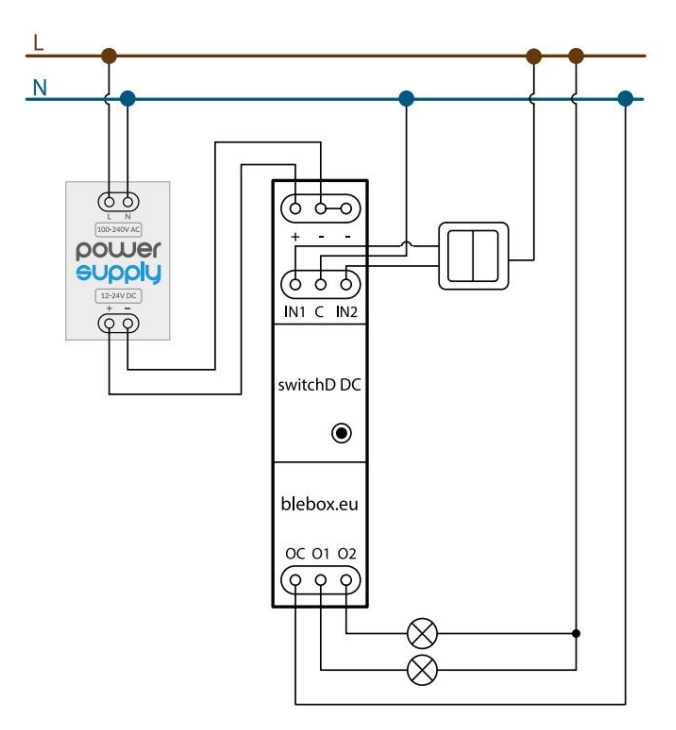

 Priključitev drugih perifernih naprav 12-24 V DC (npr. krmilni izhod alarmne plošče, drug avtomatski sistem)

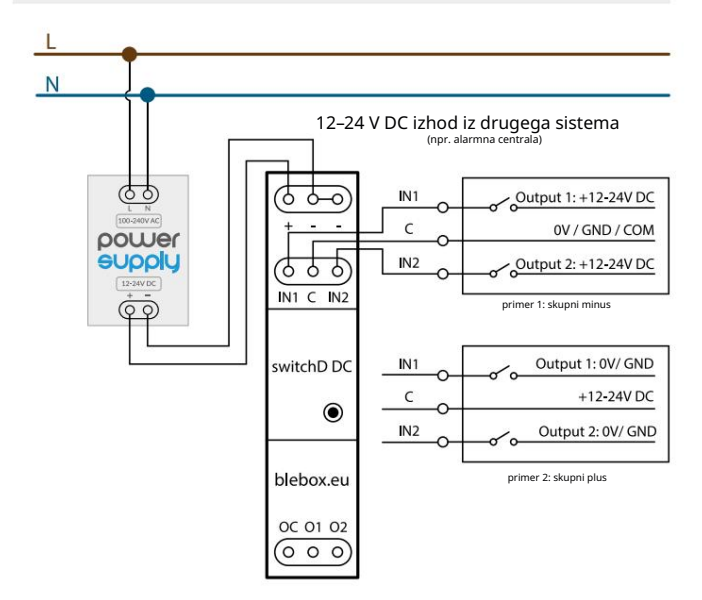

- Ko se prepričate, da je naprava priključena v skladu s shemo in da v bliž ini krmilnika ni kovinskih komponent, ki bi lahko slučajno povzročile kratek stik, zaž enite napravo tako, da vklopite napajanje (vklopite omrež no varovalko ali priključite napajalni kabel na električno vtičnico).
- Naprave, nameščene na DIN letev, lahko proizvajajo znatne količine toplote. Priporočljivo je, da namestite z razdaljo vsaj 1 cm med moduli BleBox DIN, da zagotovite ustrezen pretok zraka. V primeru uporabe več modulov DIN je priporočljivo mehansko prisiliti krož enje zraka v stikalni plošči.

# 2 PRVI ZAČETEK

- Prenesite brezplačno aplikacijo wBox. Če imate mobilno napravo Android, boste aplikacijo našli v Trgovini Play. Za naprave iOS je aplikacija v App Store.
- Z mobilnim telefonom ali tablico ga povež ite v brezž ično omrež je naprave. Če ž elite to
  narediti, pojdite v nastavitve pametnega telefona ali tabličnega računalnika in nato pojdite na

6. Priključitev drugih perifernih naprav 230 V AC (npr. senzor gibanja, senzor dima, senzor nivoja vode)

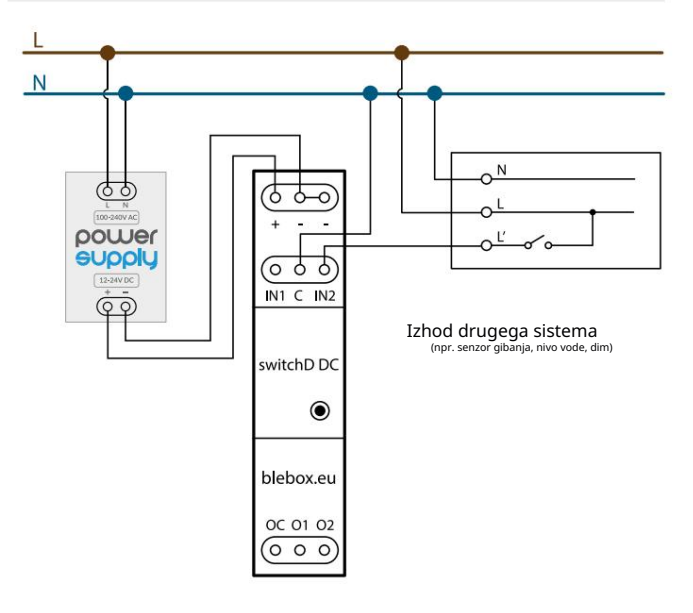

## 1

## MONTAŽA - OSNOVE

- Pred namestitvijo krmilnika odklopite napajalno napetost instalacije. Ne pozabite, da je treba vsa montažna dela izvajati, ko je omrežna napetost izklopljena (izklopite omrežno varovalko ali izvlecite napajalni kabel iz omrežne vtičnice).
- Krmilnik mora biti nameščen na DIN letev, zaščiten pred dostopom tretjih oseb v podometni škatli ali znotraj ohišja krmiljene naprave. Ne pozabite, da kovinski elementi (žice, deli ohišja) negativno vplivajo na doseg naprave in posledično na udobje uporabe. Priporočljivo je, da napravo namestite v stabilen in fiksen položaj.
- Seznanite se s shemo in nato nadaljujte z namestitvijo krmilnika. Posebno pozornost posvetite označevanju konektorjev krmilnika. Začnite s priključitvijo napajalnih žic: +12/ +24V (rdeča ali črna z belo pikčasto črto) in ozemljitev (črna). Nato priključite obremenitev. Če želite le lokalno krmiljenje s stenskim stikalom, priključite stensko tipkalo po shemi. Za nadzor samo s telefonom ali tablico ni potrebno namestiti stenskega gumba.

nastavitev omrež ja WiFi in poiščite ime omrež ja "switchBoxD\_DC\_ DIN-xxxxxxxxxx", kjer je xxxxxxxxx serijska številka naprave. Povež ite se s tem omrež jem.

Vklopite aplikacijo wBox. Na glavnem zaslonu boste videli svojo napravo. Če ga ž elite dodati v račun aplikacije, izberite »Dodaj napravo v račun«. Če ste vi inštalater in ne ž elite dodeliti naprave svojemu računu, izberite »Uporabi samo enkrat«.

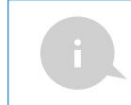

Konfiguracijo lahko nastavite tudi s spletnim brskalnikom v telefonu/ tablici. Po povezavi z brezž ičnim omrež jem krmilnika vklopite brskalnik in poidite na spletno stran: www.blebox.eu

Krmilnik preizkusite tako, da pritisnete gumb VKLOP/IZKLOP v aplikaciji, pri tem pa bodite pozorni na obnašanje priključenega tovora in osvetlitev ozadja v krmilniku. Obremenitev lahko nadzirate tudi s pomočjo gumba, ki se nahaja na ohišju krmilnika – s kratkim pritiskom preklopite prvi izhod, z dolgim pritiskom pa drugi izhod. Če ste priključili stensko stikalo, preverite njegovo delovanje. Privzeta konfiguracija je zasnovana za delovanje z bistabilnimi gumbi .

V tej konfiguraciji bi moralo pri monostabilnih gumbih (pritisnih gumbih) drž anje pritisnjenega gumba vklopiti obremenitev, sprostitev pa bo izklopila obremenitev. Spreminjanje nastavitev dejanj je opisano v nadaljnjem delu priročnika.

| 1 |     |  |
|---|-----|--|
|   | 2   |  |
|   | - 5 |  |
|   | -   |  |

## WIFI POVEZAVA IN SERVIS NASTAVITVE POVEZAVE (AP).

Pojdite v nastavitve omrež ja WiFi (ikona » Nastavitve« v zgornjem desnem kotu zaslona, razdelek » Povezava«), kjer lahko napravo povež ete z domačim omrež jem WiFi, da lahko upravljate napravo prek njega ali od koder koli v svet. Če ž elite to narediti, izberite ime omrež ja s seznama razpolož ljivih omrež ij in pritisnite » Povež i«. Po potrebi vnesite geslo za WiFi.

 $\mathsf{Pri}$  povezovanju naprave v domače omrež $\,$  je lahko telefon/tablica prekine povezavo z omrež $\,$  jem naprave.

- Po ponovni povezavi telefona z omrež jem WiFi krmilnika preverite polji » Stanje odjemalca WiFi« in » Stanje oddaljenega dostopa«. Krmilnik je opremljen s sistemom za nadzor omrež ne povezave, ki v primeru tež av pri povezavi z WiFi ali internetom sporoči tež avo in mož ne vzroke zanjo. Če omrež je deluje pravilno, bosta obe polji nastavljeni na » Povezano«.
- Za komunikacijo z napravo izven lokalnega WiFi omrež ja, kjerkoli na svetu, prek aplikacije wBox, se naprava privzeto samodejno povež e z oblačno sistemsko storitvijo BleBox. Sistem oddaljenega dostopa je v celoti šifriran in varen, podatke prenašajo evropski strež niki uglednih podjetij. Storitev oddaljenega dostopa je mogoče onemogočiti po kliku na gumb » Konfiguriraj« premaknite stikalo poleg mož nosti » Oddaljeni dostop«. Ne pozabite, da onemogočanje » Oddaljenega dostopa « ne bo povzročilo dostopa do krmilnika izven lokalnega omrež ja, prav tako pa bo onemogočilo obvestila in zunanje integracijske sisteme, zato priporočamo, da to mož nost pustite omogočeno (privzeta nastavitev). dnevnik dogodkov
- Če omogočite mož nost » Dnevnik dogodkov«, bo naprava belež ila dogodke (npr. o poslanih obvestilih, nastavljenih v razdelku » Dejanja«) v oblačnem sistemu BleBox. To omogoča poznejši ogled zgodovine dogodkov tudi, ko je krmilnik brez povezave.
- Ko končate konfiguracijo omrež ja WiFi, lahko prekinete povezavo z omrež jem naprave in povež ete telefon/tablico neposredno z domačim omrež jem WiFi. Upravljanje iz aplikacije wBox bo delovalo na enak način, kot ko je telefon / tablica povezana v omrež je naprave. Če kot uporabnik zapustite lokalno omrež je, npr. zapustite dom ali vključite mobilne podatke, bo aplikacija wBox to stanje signalizirala kot "Remote mode". V tem primeru boste imeli dostop do podatkov naprave, vendar iz varnostnih razlogov mož nosti nastavitev ne bodo na voljo.
- V razdelku » Storitvena povezava (AP)« lahko spremenite ime in podate geslo omrež ja WiFi, ki ga oddaja naprava. Ne pozabite, da lahko sprememba omrež nega imena ali gesla povzroči prekinitev povezave z napravo takoj po kliku na gumb » Shrani«, zato se morate znova povezati z omrež jem WiFi.
- Mož no je tudi popolnoma onemogočiti dostopno točko, ki jo oddaja naprava. V ta namen premaknite drsnik » Dostopna točka« v polož aj za izklop in potrdite izbiro z gumbom » Shrani«.
- Pozori Če krmilnik nima stabilne povezave z omrež jem WiFi (+ status odjemalca WiFi«: » povezan«, brez kakršnih koli opozoril o napakah), ponovni zagon dostopne točke ne bo mogoč v tem primeru je edina rešitev ponastavitev krmilnik na tovarniš ke nastavitve. Onemogočanje dostopne točke je priporočljivo šele po popolni konfiguraciji krmilnika in preverjanju pravilnega delovanja celotnega sistema.

4

## NASTAVITVE NAPRAVE

- Pojdite v nastavitve naprave (ikona » Nastavitve« v zgornjem desnem kotu zaslona). V razdelku »Ime in ikona« lahko spremenite ime naprave, pod katero je prikazana v aplikaciji wBox. V razdelku "Nastavitve naprave" je mož no izklopiti LED diodo, vgrajeno v napravo.
- Za krmiljenje nekaterih naprav, npr. ventilatorjev z dvo-, tristopenjsko regulacijo števila vrtljajev, je potrebno spremeniti način delovanja izhodov iz samostojnega v potisno-vlečni (push/pull). V potisno-vlečnem načinu je lahko hkrati vklopljen samo en izhod. Z drugimi besedami, vklop določenega izhoda izklopi druge.
- Mož nýe tudi spremeniti vrstni red logičnih izhodov glede na fizične priključke. Poleg tega lahko za vsak izhod neodvisno določite stanje po ponastavitvi napajanja in nastavite časovnik.
- Preverite tudi izbiro v mož nostfStanje po ponovnem zagonu", ki določa, kako se krmilnik obnaša po ponovnem zagonu, ki ga povzroči na primer izpad električne energije. Izberete lahko, ali naj bo obremenitev vklopljena, izklopljena, naj ostane kot pred ponovnim zagonom (če je bila izklopljena, mora nadaljevati izklopljeno) ali prevzame obratno stanje.
- Nastavitev vrednosti v polju »Vklopi za čas« povzroči, da se na nadzornem zaslonu prikaž e dodaten gumb »Vklopi za čas«. Z vsakim pritiskom na gumb se odšteva nastavljeni čas, po katerem se obremenitev izklopi.

| AKCIJE |
|--------|
|        |

- Krmilnik vam omogoča pošiljanje kontrolnih ukazov drugim krmilnikom BleBox prek omrež ja WiFi prek API-ja. Vsako dejanje bo razporejeno na določen sprož ilec, npr. kratek klik.
- V tovarni sta nastavljeni dve, najpreprostejši, zgledni akciji. Omogočajo vam krmiljenje določenega izhoda s pomočjo bistabilnega gumba (stikala za sveče), povezanega z ustreznim vhodom. Če na primer uporabljate monostabilno (zvončasto) tipko, jih je potrebno spremeniti.
- Pri dodajanju dejanja na zavihku » Kdaj« izberite » Kratek klik / Dolg klik / Padajoči rob / Naraščajoči rob / Rob« kot » Vrsta sprož ilca«. V polju » Vnos« označite vnos, za katerega velja dano dejanje.
- V zavihku » Izvedi« izberite eno od mož nosti: » Vklopi«, » Izklopi«, » Preklopi stanje« ali » Vklopi za čas« kot » Rezultat«, ko ž elite nastaviti dejanje za fizični izhod. Za določene vrste dejanj niso na voljo vse mož nosti.
- Če ž elite nadzorovati drugo napravo iz serije wBox, kot » Rezultat« izberite » Nadzor druge naprave«, potrdite. Kliknite ikono » Izberi napravo«. Naprava bo v omrež ju iskala združ ljive naprave in jih prikazala na seznamu. Izberite napravo, ki jo ž elite nadzorovati. Če naprave ni na seznamu, morate uporabiti splošno metodo nadzora API-ja, opisano spodaj, ali posodobiti vdelano programsko opremo v ciljni napravi.
- Nato v polje » Call API« vnesite ukaz API, ki ga bo voznik poklical.
- Spodaj so predstavljeni najbolj priljubljeni nadzorni ukazi API /s/ za switchBox in shutterBox:

- vklop radiatorja preko stikalne omarice: 1

- izklop radiatorja preko SwitchBox: 0
- preklop izhoda switchBox: 2
- odpiranje rolet preko shutterBox: u
- zapiranje rolete preko shutterBoxa: d
- priž ig ž arnice priključene na prvi izhod (O1) switchBoxD: 0/1

- ugasnitev ž arnice, priključene na prvi izhod (O1) switchBoxD: 0/0

- preklopite drugi (O2) izhod v switchBoxD na nasprotno: 1/2

- Če naprave ni na seznamu najdenih ali če ž elite nadzorovati drugo napravo v omrež ju, kot »Rezultat« izberite »Prikliči URL (GET)«.
- V polje » URL« vnesite ukaz API, pred katerim sta predpona protokola http in naslov IP naprave wBox, ki bo nadzorovana. Naslov IP najdete v nastavitvah naprave. Pozor! Vsi krmilniki morajo biti v istem podomrež ju, običajno v podomrež ju domačega usmerjevalnika.

- Spodaj so predstavljeni najbolj priljubljeni ukazi API za switchBox in shutterBox. Predpostavljeno je bilo, da je naslov IP naprave, ki bo nadzorovana: 192.168.1.123
  - vklop radiatorja preko switchBoxa: http://192.168.1.123/s/1
  - izklop radiatorja preko switchBoxa: http://192.168.1.123/s/0
  - odpiranje rolet preko shutterBox: http://192.168.1.123/s/u
  - zapiranje rolet preko shutterBox: http://192.168.1.123/s/d
  - preklopite izhod switchBox: http://192.168.1.123/s/2
- V zavihku "Povzetek" poimenujte dejanje, preverite njegovo pravilnost in potrdite vnos z gumbom "Shrani".
- Podroben opis krmiljenja ostalih krmilnikov serije wBox je na voljo v "Razširjenih navodilih za naprave wBox", vsa tehnična dokumentacija API krmilnikov wBox pa na:

http://technical.blebox.eu

 Dodano dejanje bo prikazano na seznamu. Če razširite njegove podrobnosti, si lahko ogledate predogled stanja njegove zadnje izvedbe.

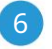

## OBVESTILA

- Krmilnik omogoča prikaz sistemskega obvestila na telefonu z nameščeno aplikacijo wBox na določenem sprož ilcu, npr. kot kratek klik.
- Obvestila delujejo le, če ima krmilnik stabilen dostop do interneta in je omogočena mož nost »Oddaljeni dostop« (privzeta nastavitev).
- Obvestila se dodajajo podobno kot » Dejanja« izpolnite polja obrazca in v zavihku » Izvedi« kot » Rezultat« izberite » Obvestilo«. Potrdite z gumbom "Shrani".
- Za prikaz obvestila na telefonu je potrebno krmilniku omogočiti prikaz obvestil. Pojdite v glavni meni aplikacije wBox na zavihek » Obvestila«. Nato pojdite na nastavitve (ikona » Nastavitve« v zgornjem desnem kotu zaslona). Poiščite napravo na seznamu in na spustnem seznamu poleg imena naprave izberite » Obvestilo o dejanju«. Izberete lahko tudi druge vrste razpolož ljivih obvestil ali obvestil µPortal. Spremembo nastavitev potrdite z gumbom » Shrani« v zgornjem desnem kotu zaslona.
- Če obvestila kljub konfiguraciji niso prikazana, preverite v sistemskih nastavitvah telefona (Android / iOS), ali je aplikacija wBox pooblaščena za prikaz sistemskih obvestil.

## ČAS IN LOKACIJA NAPRAVE

Pojdite v nastavitve, v razdelek » Čas in lokacija«. V zavihku » Čas naprave« s seznama izberite svojo regijo in lokacijo ter potrdite spremembe z gumbom » Shrani«. Naprava bo svoj čas sinhronizirala s časovnim strež nikom NTP (če je krmilnik v WiFi omrež ju z dostopom do interneta) ali pa bo prenesla čas iz telefona/tablice. Ker krmilnik nima rezervne baterije za uro, se ura ponastavi sama, ko je napajanje odklopljeno.

Zato je priporočljivo, da je krmilnik vedno povezan z omrež jem WiFi z dostopom do interneta, da lahko samodejno sinhronizira svojo uro. To je še posebej pomembno pri krmilnikih, ki imajo funkcijo dela z urnikom.

Lokacijo krmilnika lahko določite s pametnim telefonom ali tablico. V zavihku » Lokacija naprave« kliknite gumb » Nastavi lokacijo«. Aplikacija bo vprašala, ali ž elite deliti lokacijo – dovolite. Približ ne koordinate vaše lokacije bi morale biti prikazane v polju » Koordinate«. Če gumb » Nastavi lokacijo« utripa rdeče z » Napaka« ali polje » Koordinate« ni spremenilo vrednosti iz » Ni nastavljeno« v številske podatke, je prišlo do napake pri pridobivanju lokacije. Nato se prepričajte, da ima telefon/tablica GPS modul in da ima aplikacija wBox dostopne pravice za prenos lokacije v nastavitvah telefona. Nastavitev lokacije je še posebej pomembna pri krmilnikih, ki imajo funkcijo dela z urnikom, pri katerem je urnik zasnovan glede na sončni vzhod in zahod.

| TEHNIČNE SPECIFIK/          | ACIJE                                                                                                    |
|-----------------------------|----------------------------------------------------------------------------------------------------|
| napajalna napetost          | 12-24 V DC                                                                                                    |
| poraba energije regulatorja | < 1W                                                                                                    |
| š tevilo izhodov            | 2                                                                                                    |
| vrsto izhodov               | rele, izoliran, nastavljiv:<br>neodvisen ali push-pull,<br>suh stik (skupni potencial)                                                                                       |
| največja napetost izhodov   | 250 V AC<br>30V DC                                                                                                    |
| največja obremenitev        | na izhod: 5A                                                                                                    |
| največja moč                | na izhod:<br>AC1 (uporovni, cosφ> 0,95): 5 A<br>pri 230 V AC = 1150 W<br>AC3 (IEC60947-4-1): ~<br>0,15 kW pri 240 V AC (motor)<br>DC1 (uporovni):<br>5 A pri 30 V DC = 150 W |
| število vhodov              | 2                                                                                                    |
| vrsta vhodov                | optoizolirano, logično, nastavljivo,<br>12-230V AC / DC                                                                                                    |
| podprta stikala             | monostabilen (gumb),<br>bistabil (tradicionalen, križ no stikalo),<br>neosvetljen                                                                                            |
| število gumbov              | 1                                                                                                    |
| vrsta gumbov                | taktno stikalo                                                                                                    |
| funkcije gumbov             | 1. funkcija vklopa / izklopa:<br>- kratek pritisk: preklop izhoda 1<br>- dolg pritisk: preklop izhoda 2<br>2. postopek ponastavitve na tovarniške nastavitve                 |
| statusno signalizacijo      | osvetlitev ozadja                                                                                                    |
| tip ohišja                  | namestitveni modul DIN-1,<br>širina 17,5 mm                                                                                                    |
| dimenzije                   | 90 (98,8) x 17,5 x 64,5 mm                                                                                                    |
| stopnjo zaščite             | IP20 v skladu s PN-EN 60529                                                                                                    |
| ohišje                      | ABS / akril, razred vnetljivosti V-0 po UL<br>94                                                                                                    |
| način montaže               | direktna montaž a na 35 mm DIN letev<br>po PN-EN 60715                                                                                                    |

| komunikacijski standard         | µWiFi, združ ljiv z WiFi, 802.11g                                                                                                    |
|---------------------------------|----------------------------------------------------------------------------------------------------|
| radijska frekvenca              | 2,4 GHz                                                                                                    |
| vrsta prenosa                   | dvosmerno, šifrirano                                                                                                    |
| API                             | Odpri                                                                                                    |
| način                           | neposredna povezava (kot dostopna točka),<br>WiFi povezava preko standardnega<br>usmerjevalnika, povezava z dostopom od<br>koderkoli na svetu (potreben je le dostop<br>do interneta) |
| združ ljive naprave in sistemi  | Apple iPhone, Apple iPad, iPad Mini,<br>Android, računalniki in mobilne naprave, ki<br>podpirajo HTML5                                                                                |
| delovna temperatura regulatorja | -20°C do +50°C                                                                                                    |

za več informacij obiščite našo spletno stran

## www.blebox.eu

ali nam pošljite e-pošto na: info@blebox.eu

podpora je na voljo na support@blebox.eu

DODATNE INFORMACIJE

### URNIK

Krmilnik ima mož nost dela po danem urniku.

Dodajanje vnosov urnika lahko izvedete s klikom na gumb » Dodaj element« v razdelku » Urnik« v nastavitvah. Izberete lahko dneve, v katerih se bo opravilo izvajalo, vrsto vnosa (ob določenem času ali glede na sončni vzhod/zahod - le ob pravilno nastavljeni lokaciji) in nastavite parametre opravila. Nastavljena opravila bodo vidna kot seznam, posamezne vnose lahko urejate, brišete ali začasno onemogočite.

## POSODOBITEV PROGRAMSKE OPREME

Če ž elite posodobiti programsko opremo v krmilniku, mora biti povezan z domačim omrež jem WiFi (glejte razdelek » Nastavitve povezave WiFie), ki je povezano z internetom. Pojdite v nastavitve, v razdelek » Podrobnosti, posodobitev in pomoč in kliknite gumb » Preveri posodobitev«. Če je na voljo posodobitev, se gumb spremeni v » Prenos nove programske opreme«. Ko ga kliknete, počakajte približ no 1 minuto, ne da bi zaprli vmesnik ali opravili kakršna koli druga dejanja. Naprava bo prenesla najnovejš o programsko opremo in se nato zavo zagnala. ID naprave, različice strojne in programske oprema lahko preberete v podrobnostih naprave.

#### POMOČ

Najnovejše različice priročnika, dodatne informacije in gradiva o izdelkih so na voljo na naši spletni strani: blebox.eu

Splošna vprašanja: info@blebox.eu Servis in tehnična podpora: support@blebox.eu

Preden se obrnete na naš servis, če je mogoče, pripravite »Servisni ključ« danega krmilnika, ki je na voljo v njegovih nastavitvah, v zavihku »Podrobnosti, posodobitev in pomoč«. S klikom na ikono se ključ kopira v odlož išče telefona. Pripravite tudi »Namestitveni ključ« aplikacije wBox, ki je na voljo v glavnem meniju aplikacije, v zavihku »Nastavitve«.

Priročnik za ponastavitev na tovarniške nastavitve je na voljo na: blebox.eu/start/reset

Pozor! Ponastavitev na tovarniške nastavitve ne odstrani krmilnika iz uporabniškega računa, ki mu je bil dodeljen. Napravo je treba samostojno odstraniti iz računa - v glavnem meniju aplikacije wBox izberite » Upravljanje naprav«, nato izberite napravo in kliknite gumb » Odstrani napravo«. Lahko pa se tudi prijavite v sistem portal.blebox.eu, odprete zavihek » Naprave«, izberete napravo in v zgornjem desnem meniju » Dejanja« izberete » Odstrani napravo«. izdelano v Evropi

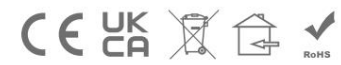